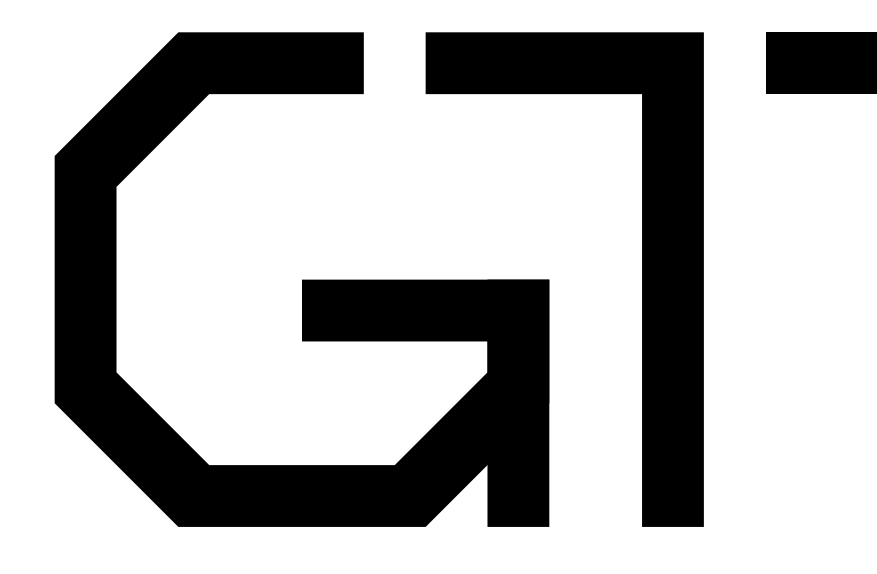

#### 1. Wires

Gisselquist Technology, LLC

Daniel E. Gisselquist, Ph.D.

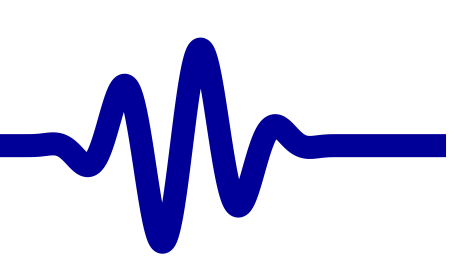

## **G** Lesson Overview

- ▷ Lesson Overview First design Schematic Constraints PCF Build the design First Success! Simulation Verilator Driver **Bus Signals** Bit Select **Internal Signals** Schematic Circular Logic Dual Assignment Sim Result
- Examples
- Exercise
- Conclusion

#### • What is a wire?

- What can I do with it?
- How do I build a design?

#### Objectives

- To get an initial, basic familiarization with combinatorial logic
- To learn how to run the tools to build a design
- To get an initial design running on an FPGA board

Lesson Overview  $\triangleright$  First design Schematic Constraints PCF Build the design First Success! Simulation Verilator Driver **Bus Signals** Bit Select **Internal Signals** Schematic Circular Logic Dual Assignment Sim Result Examples

Exercise

Conclusion

#### Let's build a simple Verilog design

module thruwire(i\_sw, o\_led);
 input wire i\_sw;
 output wire o\_led;
 assign o\_led = i\_sw;

endmodule

Lesson Overview  $\triangleright$  First design Schematic Constraints PCF Build the design First Success! Simulation Verilator Driver **Bus Signals** Bit Select **Internal Signals** Schematic Circular Logic Dual Assignment Sim Result Examples Exercise Conclusion

| Let's build | a simple | Verilog design |
|-------------|----------|----------------|
|-------------|----------|----------------|

| module  | thruwire | (i_sw, o | b_led); |
|---------|----------|----------|---------|
|         | input    | wire     | i_sw;   |
|         | output   | wire     | o_led;  |
|         | assign   | o_led =  | = i_sw; |
| endmodu | ıle      |          |         |

- Verilog files contain modules
- This module is named thruwire
- While Verilog allows more than one module per file,
   I recommend only one module per file.

Lesson Overview ▷ First design Schematic Constraints PCF Build the design First Success! Simulation Verilator Driver **Bus Signals** Bit Select **Internal Signals** Schematic Circular Logic Dual Assignment Sim Result Examples

- Exercise
- Conclusion

```
Let's build a simple Verilog design
```

```
module thruwire(i_sw, o_led);
    input wire i_sw;
    output wire o_led;
    assign o_led = i_sw;
endmodule
```

The module keyword marks the beginning
 endmodule marks the end of the module

Lesson Overview  $\triangleright$  First design Schematic Constraints PCF Build the design First Success! Simulation Verilator Driver **Bus Signals** Bit Select **Internal Signals** Schematic Circular Logic Dual Assignment Sim Result Examples Exercise Conclusion

| Let's build a simple Verilog design                                                                         | VV |
|----------------------------------------------------------------------------------------------------|----|
| <pre>module thruwire(i_sw, o_led); input wire i_sw; output wire o_led; assign o_led = i_sw; endmodule</pre> |    |

This module declares two ports, i\_sw and o\_led

- The first is declared to be an input
- The second is declared as an output
- Both are wire's, but we'll get to that later

Lesson Overview ▷ First design Schematic Constraints PCF Build the design First Success! Simulation Verilator Driver **Bus Signals** Bit Select **Internal Signals** Schematic Circular Logic Dual Assignment Sim Result Examples Exercise Conclusion

#### Let's build a simple Verilog design

module thruwire(i\_sw, o\_led);
 input wire i\_sw;
 output wire o\_led;

assign o\_led = i\_sw;

#### endmodule

```
Our one piece of logic sets o_led
to be the same as i_sw
```

Lesson Overview  $\triangleright$  First design Schematic Constraints PCF Build the design First Success! Simulation Verilator Driver **Bus Signals** Bit Select **Internal Signals** Schematic Circular Logic **Dual Assignment** Sim Result Examples Exercise Conclusion

#### Let's build a simple Verilog design

module thruwire(i\_sw, o\_led);
 input wire i\_sw;
 output wire o\_led;
 assign o\_led = i\_sw;

#### endmodule

FPGA's are commonly used as:

• Traffic cops

A programmable/adjustable wire fabric

- Voltage level shifters
- This logic would be appropriate for each
   ... it generates a simple "wire" through the chip

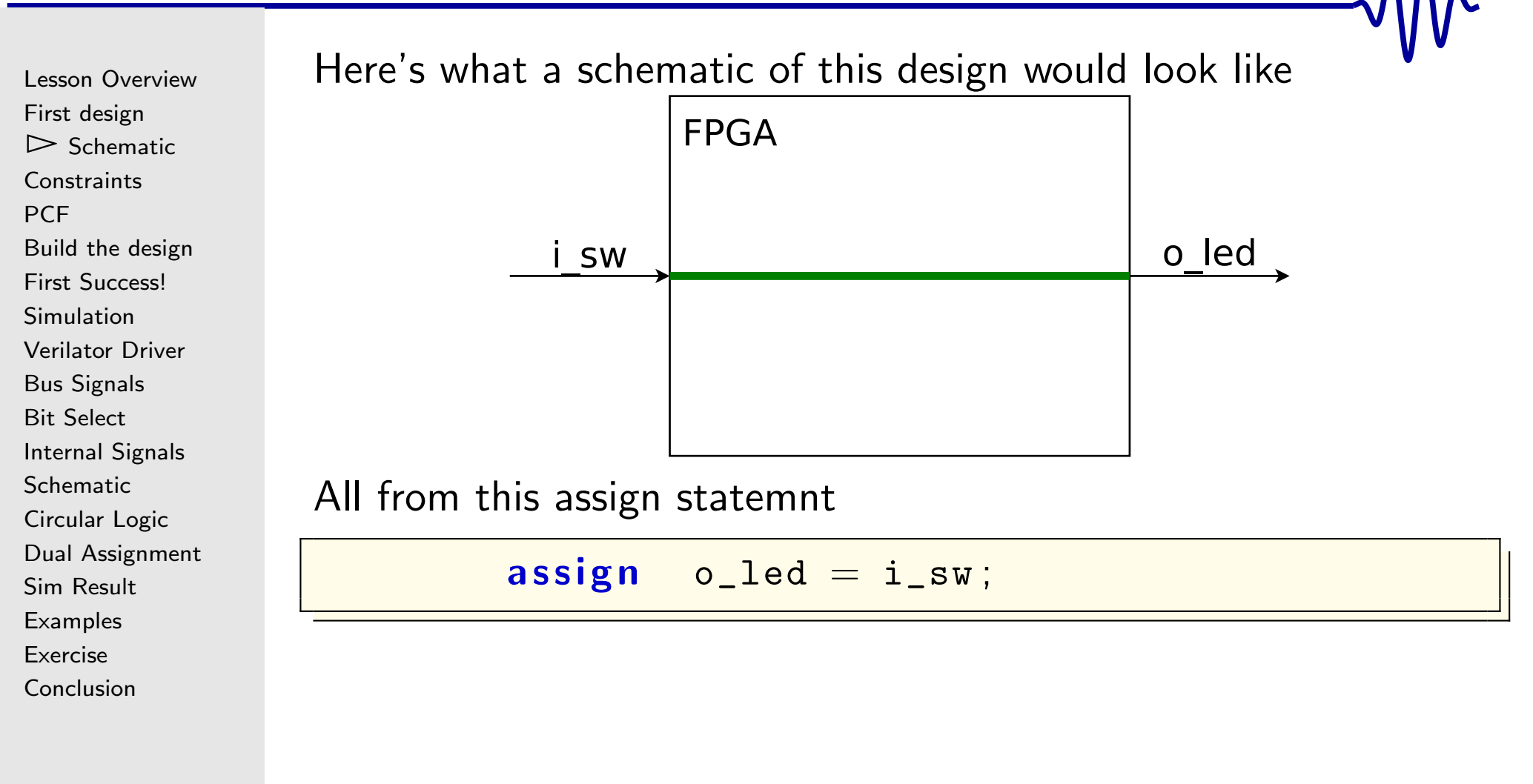

Lesson Overview First design  $\triangleright$  Schematic Constraints PCF Build the design First Success! Simulation Verilator Driver **Bus Signals** Bit Select **Internal Signals** Schematic Circular Logic Dual Assignment Sim Result Examples Exercise Conclusion

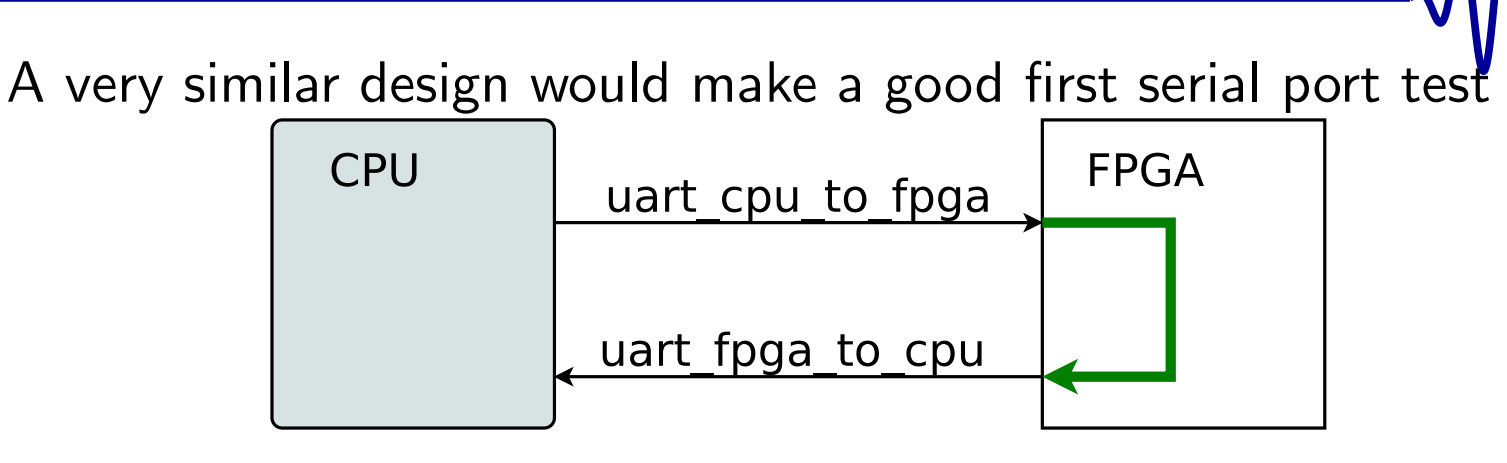

 Your circuit board should pass this test before you try to implement your own serial port within it

Lesson Overview First design  $\triangleright$  Schematic Constraints PCF Build the design First Success! Simulation Verilator Driver **Bus Signals** Bit Select **Internal Signals** Schematic Circular Logic **Dual Assignment** Sim Result Examples

Exercise

Conclusion

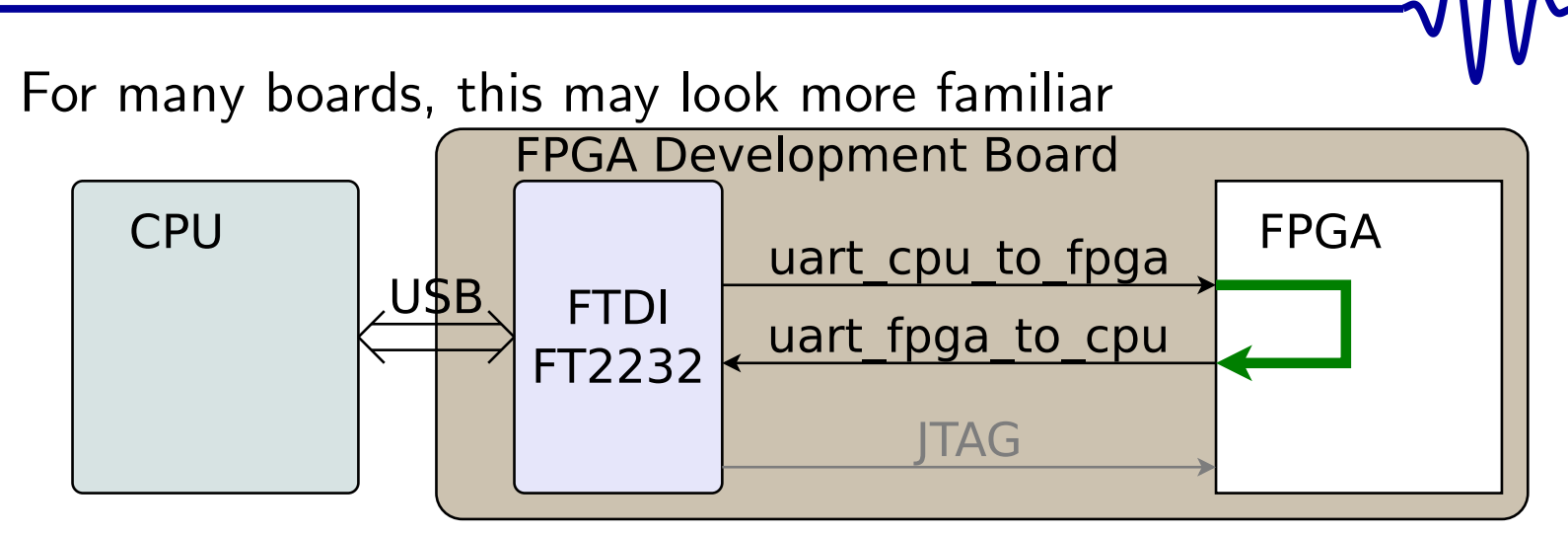

FTDI FT2232H provides access to both

- UART (i.e. serial port), and
- JTAG, to load your design into the FPGA in the first place
- Other solutions exist, such as
  - A STM chip, as used by the BlackIce, or
  - Direct USB, as used by the TinyFPGA BX

## G Constraints

| Lesson Overview              |
|------------------------------|
| First design                 |
| Schematic                    |
| $\triangleright$ Constraints |
| PCF                          |
| Build the design             |
| First Success!               |
| Simulation                   |
| Verilator Driver             |
| Bus Signals                  |
| Bit Select                   |
| Internal Signals             |
| Schematic                    |
| Circular Logic               |
| Dual Assignment              |
| Sim Result                   |
| Examples                     |
| Exercise                     |

Conclusion

A fundamental part of any FPGA design maps your ports to the pins

- This is the purpose of a *Constraint File*
- Different vendors use different forms for their constraint files
  - PCF: Used by Arachne-PNR and NextPNR
  - UCF: Used by ISE for older Xilinx designs
  - XDC: Used by Vivado for newer Xilinx designs
  - QSF: Used by Quartus for Altera Intel chips
- Your board vendor should provide you with a master constraint file
- You'll still need to
  - Comment-out pins you aren't using
  - Rename pins to match your Verilog

# GT PCF File

Lesson Overview First design Schematic Constraints  $\triangleright$  PCF Build the design First Success! Simulation Verilator Driver **Bus Signals** Bit Select **Internal Signals** Schematic Circular Logic Dual Assignment Sim Result Examples Exercise Conclusion

If you are using nextpnr, you'll need a PCF file

set\_ioi\_swP13set\_ioo\_ledC8

- Maps top-level ports to pins
- You'll find P13 and C8 on the schematic
  - Find the FPGA pins connected to the switch
     ... and the LED output
  - If your design has no switches, you can use buttons (for now)

Buttons also bounce, but we'll get to that later

# GT UCF File

Lesson Overview First design Schematic Constraints  $\triangleright$  PCF Build the design First Success! Simulation Verilator Driver **Bus Signals** Bit Select **Internal Signals** Schematic Circular Logic **Dual Assignment** Sim Result Examples Exercise Conclusion

#### If you are using ISE, you'll need a UCF file

| NET | "i_sw"  | LOC = "P9" | IOSTANDARD | = | LVCMOS33; |
|-----|---------|------------|------------|---|-----------|
| NET | "o_led" | LOC = "N3" | IOSTANDARD | = | LVCMOS33; |

- This would be for the older Xilinx FPGA's
- Make sure you actually look up the correct pins
  - P13 for one board might be something else on another

On this board, the switch is on pin P9

- Most development boards use the 3.3V LVCMOS standard
  - Pins are typically grouped in banks
  - All pins in a bank use the same voltage
  - This voltage is usually fixed
  - The master constraint file will help here

# **XDC** File

Lesson Overview First design Schematic Constraints  $\triangleright$  PCF Build the design First Success! Simulation Verilator Driver **Bus Signals** Bit Select **Internal Signals** Schematic Circular Logic **Dual Assignment** Sim Result Examples Exercise

Conclusion

If you are using Vivado, you'll need a XDC file

```
set_property -dict {PACKAGE_PIN E22
      IOSTANDARD LVCMOS12} [get_ports {i_sw}]
set_property -dict {PACKAGE_PIN T14
      IOSTANDARD LVCMOS25} [get_ports {o_led}]
```

This would be for the newer Xilinx FPGA's Usually, the vendor will provide a "master XDC" file From there, you should be able to 

- Rename the appropriate ports to i\_sw and o\_led
- Comment out every other I/O port

#### **G**<sup>-</sup> Build the design

Lesson Overview First design Schematic Constraints PCF  $\triangleright$  Build the design First Success! Simulation Verilator Driver **Bus Signals** Bit Select **Internal Signals** Schematic Circular Logic **Dual Assignment** Sim Result Examples Exercise Conclusion

```
% yosys -p 'synth_ice40 -json thruwire.json' \
    thruwire.v
% nextpnr-ice40 --hx8k --package ct256 \
        --pcf thruwire.pcf --json thruwire.json
% icepack thruwire.asc thruwire.bin
```

You'll need to do this for every project-get used to this flow.

A makefile can drastically simplify this process

For an iCE40 design, this will look like:

You should now have a file thruwire.bin that you can load onto your board.

If you aren't using an iCE40, follow your chip vendor's instructions

## **G** First Success!

| Lesson Overview<br>First design<br>Schematic<br>Constraints<br>PCF<br>Build the design<br>▷ First Success!<br>Simulation<br>Verilator Driver<br>Bus Signals<br>Bit Select<br>Internal Signals<br>Schematic<br>Circular Logic<br>Dual Assignment<br>Sim Result<br>Examples<br>Exercise | Follow your board vendor's instru-<br>your board.<br>Notice now that every time you f                                                                                                    |
|----------------------------------------------------------------------------------------------------|----------------------------------------------------------------------------------------------------|
| Conclusion                                                                                                    |                                                                                                    |
|                                                                                                    | Lesson Overview<br>First design<br>Schematic<br>Constraints<br>PCF<br>Build the design<br>▷ First Success!<br>Simulation<br>Verilator Driver<br>Bus Signals<br>Bit Select<br>Internal Signals<br>Schematic<br>Circular Logic<br>Dual Assignment<br>Sim Result<br>Examples<br>Exercise<br>Conclusion |

uctions for loading this file onto

flip the switch, the LED responds

## **G** First Success!

Lesson Overview First design Schematic Constraints PCF Build the design  $\triangleright$  First Success! Simulation Verilator Driver **Bus Signals** Bit Select **Internal Signals** Schematic Circular Logic Dual Assignment Sim Result Examples Exercise Conclusion

Follow your board vendor's instructions for loading this file onto your board.

Notice now that every time you flip the switch, the LED responds Yaaaayyyyyy!!! Your first FPGA design.

| Lesson Overview             |
|-----------------------------|
| First design                |
| Schematic                   |
| Constraints                 |
| PCF                         |
| Build the design            |
| First Success!              |
| $\triangleright$ Simulation |
| Verilator Driver            |
| Bus Signals                 |
| Bit Select                  |
| Internal Signals            |
| Schematic                   |
| Circular Logic              |
| Dual Assignment             |
| Sim Result                  |
| Examples                    |
| Exercise                    |
| Conclusion                  |

Simulation is an important part of design

| Simulation             | Hardware                  |
|------------------------|---------------------------|
| Can trace all signals  | Can only see some signals |
| Extended tests cost GB | Extended tests are simple |
| Easy to debug          | <i>Very hard</i> to debug |

Because hardware is so hard to debug, simulation is vital

- A successful complex project
  - ... requires simulation!

| Lesson Overview             |
|-----------------------------|
| First design                |
| Schematic                   |
| Constraints                 |
| PCF                         |
| Build the design            |
| First Success!              |
| $\triangleright$ Simulation |
| Verilator Driver            |
| Bus Signals                 |
| Bit Select                  |
| Internal Signals            |
| Schematic                   |
| Circular Logic              |
| Dual Assignment             |
| Sim Result                  |
| Examples                    |
| Exercise                    |
| Conclusion                  |
|                             |

Simulation is an important part of design

| Simulation             | Hardware                  |
|------------------------|---------------------------|
| Can trace all signals  | Can only see some signals |
| Extended tests cost GB | Extended tests are simple |
| Easy to debug          | <i>Very hard</i> to debug |

Because hardware is so hard to debug, simulation is vital

- A successful complex project
  - ... requires simulation!

Do it the easy way:

| Lesson Overview             |
|-----------------------------|
| First design                |
| Schematic                   |
| Constraints                 |
| PCF                         |
| Build the design            |
| First Success!              |
| $\triangleright$ Simulation |
| Verilator Driver            |
| Bus Signals                 |
| Bit Select                  |
| Internal Signals            |
| Schematic                   |
| Circular Logic              |
| Dual Assignment             |
| Sim Result                  |
| Examples                    |
| Exercise                    |
| Conclusion                  |
|                             |

Simulation is an important part of design

| Simulation             | Hardware                  |
|------------------------|---------------------------|
| Can trace all signals  | Can only see some signals |
| Extended tests cost GB | Extended tests are simple |
| Easy to debug          | <i>Very hard</i> to debug |

Because hardware is so hard to debug, simulation is vital

- A successful complex project
  - ... requires simulation!

Do it the easy way: use the simulator!

# G Verilator

Lesson Overview First design Schematic Constraints PCF Build the design First Success!  $\triangleright$  Simulation Verilator Driver **Bus Signals** Bit Select **Internal Signals** Schematic Circular Logic Dual Assignment Sim Result Examples Exercise Conclusion

Let's now build our design using Verilator

```
% verilator -Wall -cc thruwire.v
% cd obj_dir/
% make -f Vthruwire.mk
```

- Verilator compiles Verilog into C++ placed into obj\_dir/
- The make command then builds this converted C++ file into a shared object file we can now use

#### G Verilator Driver

```
Lesson Overview
First design
Schematic
Constraints
PCF
Build the design
First Success!
Simulation
▷ Verilator Driver
Bus Signals
Bit Select
Internal Signals
Schematic
Circular Logic
Dual Assignment
Sim Result
Examples
Exercise
Conclusion
```

}

You'll need a main simulation driver too.

The code below comes from a file named thruwire.cpp

```
#include <stdio.h>
#include <stdlib.h>
#include "Vthruwire.h"
#include "verilated.h"
int main(int argc, char **argv) {
```

// Your logic here

#### G Verilator Driver

// ...

}

```
Lesson Overview
First design
Schematic
Constraints
PCF
Build the design
First Success!
Simulation
▷ Verilator Driver
Bus Signals
Bit Select
Internal Signals
Schematic
Circular Logic
Dual Assignment
Sim Result
Examples
Exercise
Conclusion
```

```
You'll need a main simulation driver too.
```

```
int main(int argc, char **argv) {
    // Call commandArgs first!
    Verilated::commandArgs(argc, argv);
```

```
// Instantiate our design
Vthruwire *tb = new Vthruwire;
```

// ...

#### **Verilator Driver**

Lesson Overview First design Schematic Constraints PCF Build the design First Success! Simulation  $\triangleright$  Verilator Driver **Bus Signals** Bit Select **Internal Signals** Schematic Circular Logic Dual Assignment Sim Result Examples Exercise Conclusion

}

```
You'll need a main simulation driver too.
int main(int argc, char **argv) {
        // ...
        // Now run the design thru 20 timesteps
         for(int k=0; k<20; k++) {
             // We'll set the switch input
             // to the LSB of our step
             tb -> i_sw = k\&1;
             tb->eval():
             // ...
        }
```

#### G Verilator Driver

```
You'll need a main simulation driver too.
Lesson Overview
First design
                    int main(int argc, char **argv) {
Schematic
Constraints
                                 // ...
PCF
                                 for(int k=0; k<20; k++) {
Build the design
First Success!
                                        // We'll set the switch input
Simulation
                                        // to the LSB of our counter
\triangleright Verilator Driver
                                        \mathbf{tb} \rightarrow \mathbf{i}_{sw} = \mathbf{k} \& 1;
Bus Signals
Bit Select
Internal Signals
                                        tb \rightarrow eval();
Schematic
Circular Logic
Dual Assignment
                                        // Now let's print our results
Sim Result
                                        printf("k_{\sqcup}=_{\sqcup}%2d,_{\sqcup}", k);
Examples
Exercise
                                        printf("sw_{\sqcup}=_{\sqcup}%d,_{\sqcup}", tb->i_sw);
Conclusion
                                        printf("led_u=_{u}%d n", tb->o_led);
                                 }
                    }
```

# **G**<sup>T</sup> Building it all

```
Lesson Overview
First design
Schematic
Constraints
PCF
Build the design
First Success!
Simulation
\triangleright Verilator Driver
Bus Signals
Bit Select
Internal Signals
Schematic
Circular Logic
Dual Assignment
Sim Result
Examples
Exercise
Conclusion
```

```
Last step, let's put it all together:
```

```
% g++ -I /usr/share/verilator/include
-I obj_dir/
/usr/share/verilator/include/verilated.cpp `
thruwire.cpp obj_dir/Vthruwire__ALL.a
-o thruwire
```

(Double check the location of Verilator in your own installation, it might be located in another directory.)

Wow, that's pretty complicated.

You should have a Makefile in your ex-01-thruwire directory with both the code and the build instructions.

```
% cd ex-01-thruwire/
% make
# (Make output skipped for brevity)
%
```

|                                                                                                    | Simulation                                                                                                    |  |
|----------------------------------------------------------------------------------------------------|----------------------------------------------------------------------------------------------------|--|
| Lesson Overview<br>First design<br>Schematic<br>Constraints<br>PCF<br>Build the design<br>First Success!<br>Simulation<br>▷ Verilator Driver<br>Bus Signals<br>Bit Select<br>Internal Signals<br>Schematic<br>Circular Logic<br>Dual Assignment<br>Sim Result<br>Examples<br>Exercise | We can now run our simulator!<br>% thruwire<br>k = 0, sw = 0, led = 0<br>k = 1, sw = 1, led = 1<br>k = 2, sw = 0, led = 0<br>k = 3, sw = 1, led = 1<br>k = 4, sw = 0, led = 0<br>k = 5, sw = 1, led = 1<br>k = 6, sw = 0, led = 0<br>k = 7, sw = 1, led = 1<br>k = 8, sw = 0, led = 1<br># (Lines skipped for brevity) |  |
| Conclusion                                                                                                    | %                                                                                                    |  |

## **G** Good habits

```
Lesson Overview
First design
Schematic
Constraints
PCF
Build the design
First Success!
Simulation
▷ Verilator Driver
Bus Signals
Bit Select
Internal Signals
Schematic
Circular Logic
Dual Assignment
Sim Result
Examples
Exercise
Conclusion
```

Many Verilog problems can be avoided by some simple steps

- 1. Make 'default\_nettype none the first line of your Verilog file
  - Before your module declaration
  - Otherwise mis-spelled identifiers will be quietly turned into wires

Without 'default\_nettype none, this design would pass without error

## **G** Good habits

Lesson Overview First design Schematic Constraints PCF Build the design First Success! Simulation ▷ Verilator Driver **Bus Signals** Bit Select **Internal Signals** Schematic Circular Logic Dual Assignment Sim Result Examples Exercise

Conclusion

Many Verilog problems can be avoided by some simple steps

- 1. Make 'default\_nettype none the first line of your Verilog file
- 2. Fix any errors when you verilator -Wall your design
- 3. Run your design in a simulator
  - Attempt to recreate any hardware bugs . . . in the simulator
- These three rules will save you a lot of heartache! ... Get in the habit of using them!

## **G** Bus Signals

| Lesson Overview  |
|------------------|
| First design     |
| Schematic        |
| Constraints      |
| PCF              |
| Build the design |
| First Success!   |
| Simulation       |
| Verilator Driver |
| ▷ Bus Signals    |
| Bit Select       |
| Internal Signals |
| Schematic        |
| Circular Logic   |
| Dual Assignment  |
| Sim Result       |
| Examples         |
| Exercise         |
| Conclusion       |
|                  |

That was one single wire. We can also declare values consisting of many bits.

| input  | wire | [8:0] | i_sw;  |  |
|--------|------|-------|--------|--|
| output | wire | [8:0] | o_led; |  |

#### This defines

- i\_sw to be 9-input wires, and
- o\_led to be 9-output wires

# **G** Bit Select

Lesson Overview First design Schematic Constraints PCF Build the design First Success! Simulation Verilator Driver **Bus Signals** ▷ Bit Select **Internal Signals** Schematic Circular Logic **Dual Assignment** Sim Result Examples Exercise Conclusion

#### Select bits of interest from a bus

```
assign o_led[7] = i_sw[0];
assign o_led[6:5] = i_sw[5:4];
```

- Bit 7 of o\_led is set to bit 0 of i\_sw
- Bits 5 and 6 of o\_led are set to bits 4 and 5 of i\_sw

#### Concatenate bits together

**assign** 
$$o\_led[4:0] = \{ i\_sw[2:0], i\_sw[7:6] \};$$

- The  $\{\cdot, \cdot\}$  operator composes a new bit vector from other vectors

## G Internal Signals

Lesson Overview First design Schematic Constraints PCF Build the design First Success! Simulation Verilator Driver **Bus Signals** Bit Select ▷ Internal Signals Schematic Circular Logic Dual Assignment Sim Result Examples Exercise

Conclusion

You can also declare and work with internal wires

wire [8:0] w\_internal;

Internal wires are neither **input** nor **output** These wires can now be used in logic

> assign w\_internal = 9'h87; assign o\_led = i\_sw ^ w\_internal;

# G Literals

#### A Verilog literal is defined as

- A width
- An apostrophe
- An optional sign indication, s
  - Defaults to unsigned
- A numeric type: h (hex), d (decimal), o (octal), b (binary), sd (signed decimal)
- The value: a series of digits, possibly containing underscores
   Underscores can be *very* useful for longer numbers
- Examples include:

1'b0 1'b1 2'b01 4'b0101 4'h5 -7'sd124 32'hdead\_beef 32'd100\_000\_000 Place a '-' in front of the width for negative numbers

## **G** Sign Extension

Lesson Overview First design Schematic Constraints PCF Build the design First Success! Simulation Verilator Driver **Bus Signals** Bit Select ▷ Internal Signals Schematic Circular Logic Dual Assignment Sim Result Examples Exercise Conclusion

If the literal is smaller than the context ...

 If there is no 's', the number is unsigned and it is zero extended

Any literal with an 's' is sign extended

... to fit the width

If the literal is too big for the context ...

It is truncated to fit the context

Many tools will create a warning for width mismatches

# G Operators

| Lesson Overview  |  |
|------------------|--|
| First design     |  |
| Schematic        |  |
| Constraints      |  |
| PCF              |  |
| Build the design |  |
| First Success!   |  |
| Simulation       |  |
| Verilator Driver |  |
| Bus Signals      |  |
| Bit Select       |  |
| Internal Signals |  |
| Schematic        |  |
| Circular Logic   |  |
| Dual Assignment  |  |
| Sim Result       |  |
| Examples         |  |
| Exercise         |  |
| Conclusion       |  |
|                  |  |
|                  |  |

| The Verilog language supports the following operators |                   |                    |                        |
|-------------------------------------------------------|-------------------|--------------------|------------------------|
| +                                                     | Addition          | _                  | Subtraction            |
| <<                                                    | Left Shift        | >>                 | Right shift            |
| _                                                     | Unary negation    | ?:                 | Tertiary operator      |
| ~                                                     | Bit-wise negation | ^                  | Bit-wise XOR           |
|                                                       | Bitwise OR        | &                  | Bitwise AND            |
|                                                       | Logical OR        | &&                 | Logical and            |
| !                                                     | Logical negation  | >>>                | Arithmetic right shift |
| ==                                                    | Equality          | ! =                | Inequality             |
| <, <=                                                 | Less than (Equal) | >, >=              | Greater than (Equal)   |
| Limited, use with care                                |                   | Avoid within logic |                        |
| *                                                     | Multiplication    | / Division         |                        |
|                                                       |                   | %                  | Remainder              |

Some FPGA's support native multiplication

None support a single clock divide or remainder

Lesson Overview First design Schematic Constraints PCF Build the design First Success! Simulation Verilator Driver **Bus Signals** Bit Select **Internal Signals** ▷ Schematic Circular Logic Dual Assignment Sim Result

Examples

Exercise

Conclusion

assign w\_internal = 9'h87; assign o\_led = i\_sw ^ w\_internal;

#### Get this internal structure:

From this code:

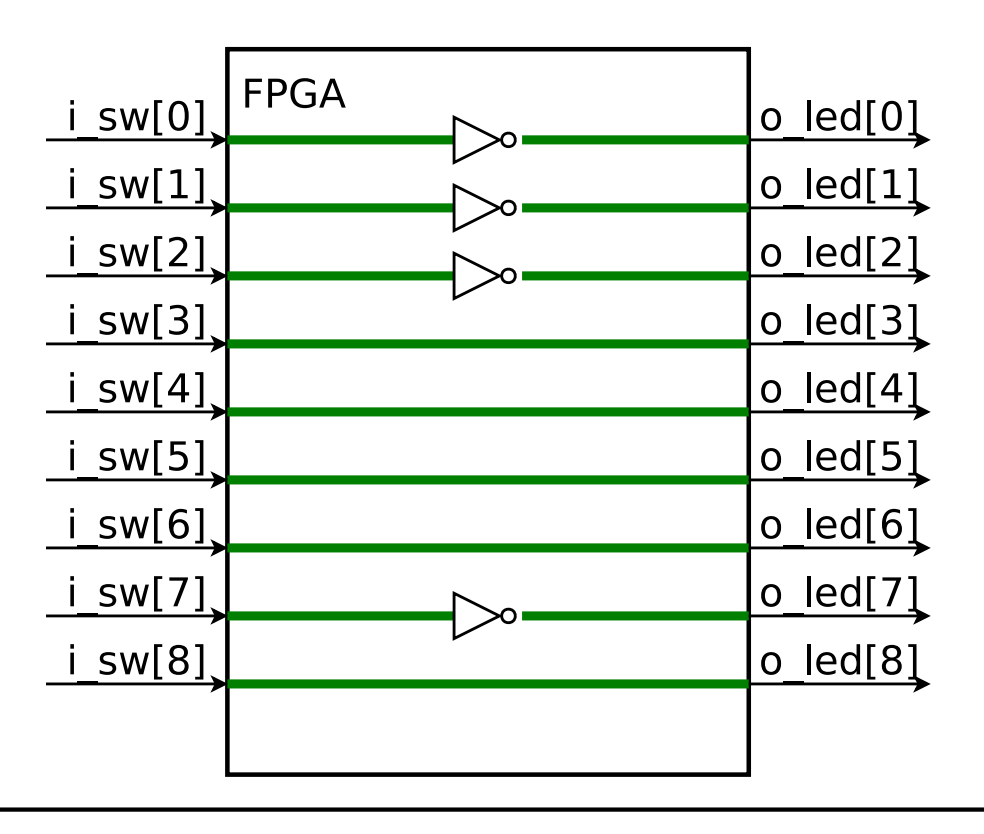

# G Circular Logic

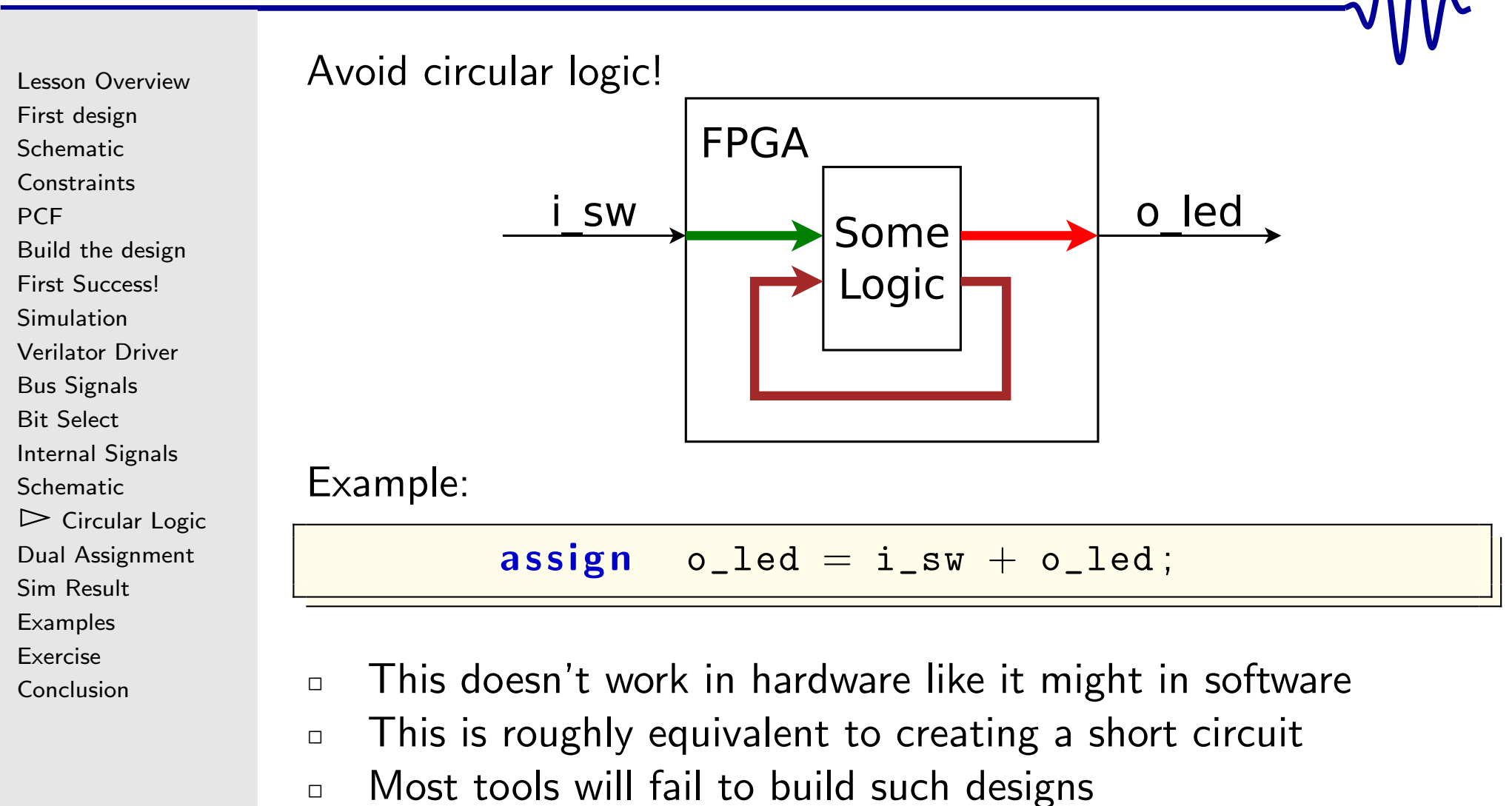

This include Verilator

#### **G**<sup>T</sup> Dual Assignment

Lesson Overview First design Schematic Constraints PCF Build the design First Success! Simulation Verilator Driver **Bus Signals** Bit Select **Internal Signals** Schematic Circular Logic Dual  $\triangleright$  Assignment Sim Result Examples Exercise Conclusion

You are designing hardware: A value can only be set once This is an error:

> assign  $o_led = i_sw | 9'h87;$ assign  $o_led = i_sw + 1;$

## **G**<sup>T</sup> Let's build it

Let's build this design:

Lesson Overview First design Schematic Constraints PCF Build the design First Success! Simulation Verilator Driver **Bus Signals** Bit Select **Internal Signals** Schematic Circular Logic Dual  $\triangleright$  Assignment Sim Result Examples Exercise Conclusion

'default\_nettype none
module maskbus(i\_sw, o\_led);
 input wire [8:0] i\_sw;
 output wire [8:0] o\_led;
 wire [8:0] w\_internal;
 assign w\_internal = 9'h87;
 assign o\_led = i\_sw ^ w\_internal;
endmodule

... using Verilator

#### G Updated Driver

```
Let's update our driver for this wire bus design
Lesson Overview
First design
                   int main(int argc, char **argv) {
Schematic
Constraints
                                 // ...
PCF
                                 for(int k=0; k<20; k++) {
Build the design
First Success!
                                       // ...
Simulation
                                       // Bottom 9 bits of counter
Verilator Driver
                                       tb \rightarrow i_s w = k \& 0x1ff;
Bus Signals
Bit Select
Internal Signals
                                       tb \rightarrow eval();
Schematic
Circular Logic
   Dual
                                       // Now let's print our results
\triangleright Assignment
                                        printf("k_{\sqcup}=_{\sqcup}%2d,_{\sqcup}", k);
Sim Result
Examples
                                        printf("sw_{\sqcup}=_{\sqcup}%3x,_{\sqcup}", tb->i_sw);
Exercise
                                        printf("led_\square=\square%3x\n", tb->o_led);
Conclusion
                                 }
                    }
```

# G Sim Result

|                                                                                                    | Sim Result                                                                                                    |  |
|----------------------------------------------------------------------------------------------------|----------------------------------------------------------------------------------------------------|--|
| Lesson Overview<br>First design<br>Schematic<br>Constraints<br>PCF<br>Build the design<br>First Success!<br>Simulation<br>Verilator Driver<br>Bus Signals<br>Bit Select<br>Internal Signals<br>Schematic | Sufficient Kesult<br>k = 0, sw = 0, led = 87<br>k = 1, sw = 1, led = 86<br>k = 2, sw = 2, led = 85<br>k = 3, sw = 3, led = 84<br>k = 4, sw = 4, led = 83<br>k = 5, sw = 5, led = 82<br>k = 6, sw = 6, led = 81<br>k = 7, sw = 7, led = 80 |  |
| Circular Logic<br>Dual Assignment                                                                                                    | k = 8, SW = 8, 1ed = 81<br>k = 9, SW = 9, 1ed = 8e                                                                                                    |  |
| <ul> <li>Sim Result</li> <li>Examples</li> <li>Exercise</li> <li>Conclusion</li> </ul>                                                                                                    | # (Lines skipped for brevity) %                                                                                                    |  |

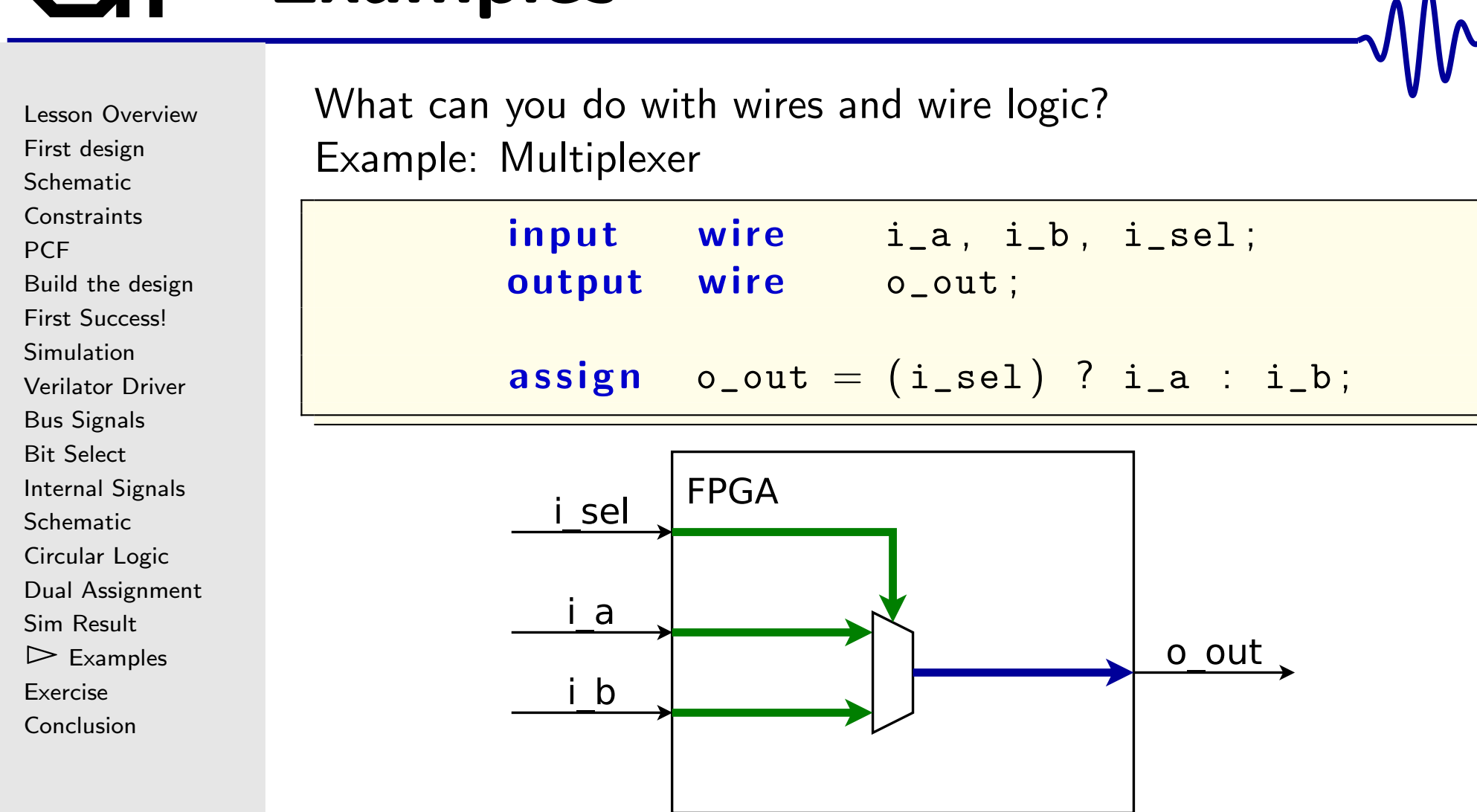

Lesson Overview First design Schematic Constraints PCF Build the design First Success! Simulation Verilator Driver **Bus Signals** Bit Select **Internal Signals** Schematic Circular Logic Dual Assignment Sim Result  $\triangleright$  Examples Exercise Conclusion

What can you do with wires and wire logic? Example: Multiplexer

| input  | wire    | i_a, i_b, i_sel;     |
|--------|---------|----------------------|
| output | wire    | o_out;               |
| assign | o_out = | (i_sel) ? i_a : i_b; |

This is a good example of the tertiary operator
 Interested in making a connection to one of two serial ports?
 How about connecting one of two bus masters to an interconnect?

We'll get to these examples later.

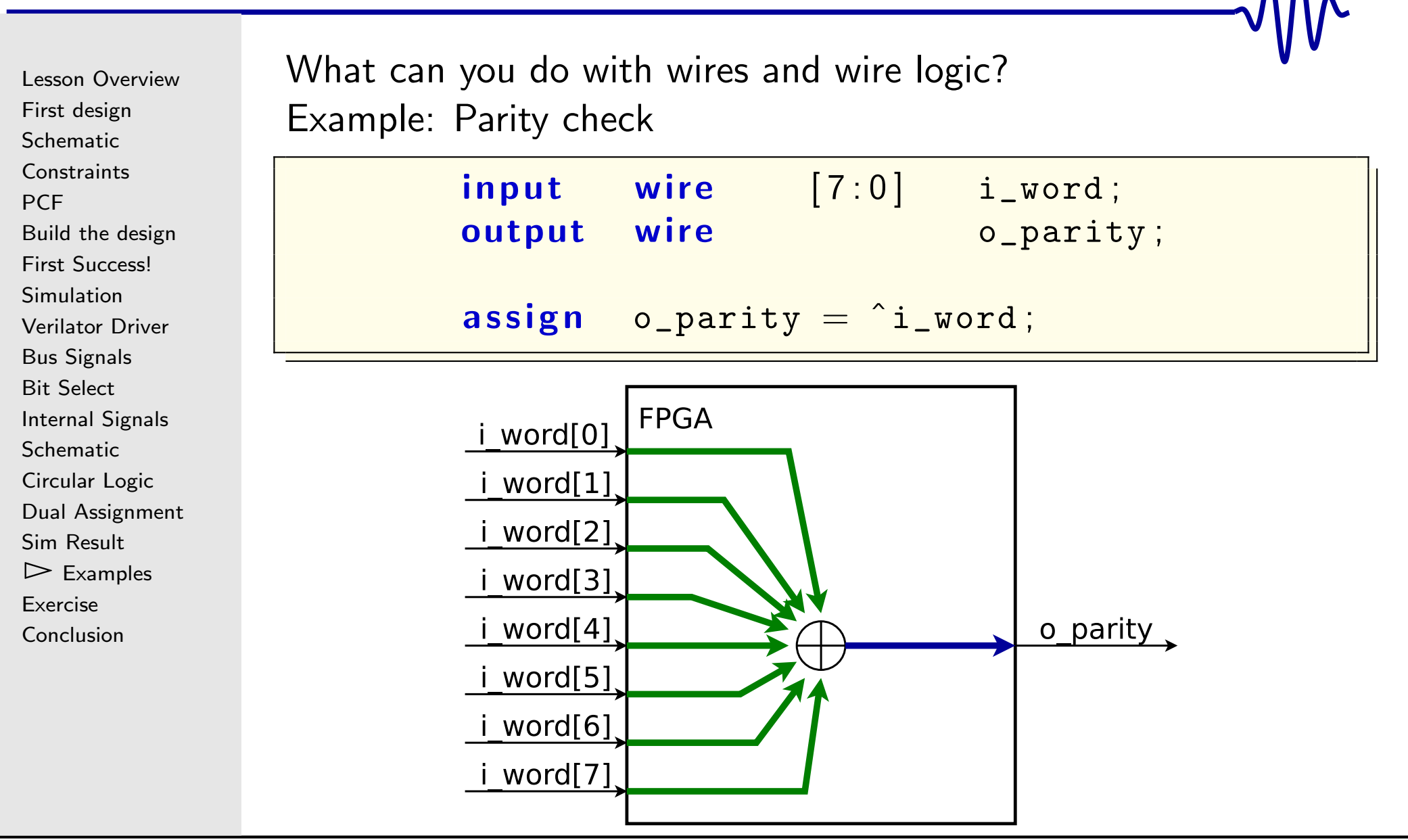

Lesson Overview First design Schematic Constraints PCF Build the design First Success! Simulation Verilator Driver **Bus Signals** Bit Select **Internal Signals** Schematic Circular Logic Dual Assignment Sim Result  $\triangleright$  Examples Exercise Conclusion

What can you do with wires and wire logic? Example: Parity check

| input<br>output | wire<br>wire | [7:0]    | i_word;<br>o_parity; |  |
|-----------------|--------------|----------|----------------------|--|
| assign          | o_parit      | y = ^i_v | vord;                |  |

This form of XOR is a *reduction operator* 

- It XORs all the word's bits together
- Other reduction operators include | and &

Error Correction Code (ECC) creation logic is very similar

Lesson Overview First design Schematic Constraints PCF Build the design First Success! Simulation Verilator Driver **Bus Signals** Bit Select **Internal Signals** Schematic Circular Logic Dual Assignment Sim Result  $\triangleright$  Examples Exercise Conclusion

What can you do with wires and wire logic? Example: Interrupt detector input wire [7:0] i\_irq\_source;

output wire o\_irq; assign o\_irq = |i\_irq\_source;

i\_irq\_source contains eight interrupt sources
 o\_irq is true if any interrupt source is true

Lesson Overview First design Schematic Constraints PCF Build the design First Success! Simulation Verilator Driver **Bus Signals** Bit Select **Internal Signals** Schematic Circular Logic **Dual Assignment** Sim Result  $\triangleright$  Examples

Exercise

Conclusion

What can you do with wires and wire logic? Example: CPU stall determination

assign dcd\_stall = (dcd\_valid)&&(op\_stall);

From the ZipCPU, the decode stage must stall if

- $\hfill\square$  It has produced a valid result, and
- The next stage, read operands, is stalled for some reason
   These stalls can back up through the CPU
  - Ex. Read operands might be stalled if the ALU is stalled

```
Lesson Overview
First design
Schematic
Constraints
PCF
Build the design
First Success!
Simulation
Verilator Driver
Bus Signals
Bit Select
Internal Signals
Schematic
Circular Logic
Dual Assignment
Sim Result
\triangleright Examples
Exercise
Conclusion
```

What can you do with wires and wire logic? Example: Determining if there's a phase error in a phase lock loop

**assign** phase\_err = (output\_phase != input\_phase);

In this case, the loop will adjust if there are any errors

# **GT** Exercise

Lesson Overview First design Schematic Constraints PCF Build the design First Success! Simulation Verilator Driver **Bus Signals** Bit Select **Internal Signals** Schematic Circular Logic **Dual Assignment** Sim Result Examples  $\triangleright$  Exercise Conclusion

This section has two exercises:

- 1. Build and try the thruwire demo.
  - Toggle the switch.
  - Verify that toggling your switch will toggle the LED
  - Build and run the Verilator simulation
- 2. Create a test of your serial port connection
  - Connecting the input serial port wire to the output Beware: These wires are often marked "TX" and "RX", but not always from the perspective of the FPGA
  - Turn off any 'local echo'
  - Turn off any hardware flow control
  - Verify that characters typed into your terminal program show up on the screen

## GT Conclusion

Lesson Overview First design Schematic Constraints PCF Build the design First Success! Simulation Verilator Driver **Bus Signals** Bit Select **Internal Signals** Schematic Circular Logic Dual Assignment Sim Result Examples Exercise  $\triangleright$  Conclusion

Wires represent connections within the design
 Wires can also represent the outputs of combinatorial logic
 Wires have no memory, circular logic or feedback is illegal
 You know how to create constraints for your project!

You can now build and load a design onto an FPGA!